# HƯỚNG DẪN

# Đăng ký tài khoản và nộp hồ sơ trực tuyến trên cổng dịch vụ công tỉnh Hải Dương

## I. GIỚI THIỆU DỊCH VỤ CÔNG TRỰC TUYẾN

Dịch vụ hành chính công là những dịch vụ liên quan đến hoạt động thực thi pháp luật, không nhằm mục tiêu lợi nhuận, do cơ quan nhà nước (hoặc tổ chức, doanh nghiệp được ủy quyền) có thẩm quyền cấp cho tổ chức, cá nhân dưới hình thức giấy tờ có giá trị pháp lý trong lĩnh vực mà cơ quan nhà nước đó quản lý.

Dịch vụ công trực tuyến là dịch vụ hành chính công được cung cấp cho các tổ chức, cá nhân trên môi trường mạng, được chia thành 4 mức độ gồm:

+ Dịch vụ công mức độ 1: là dịch vụ bảo đảm cung cấp đầy đủ các thông tin về thủ tục hành chính và các văn bản có liên quan quy định về thủ tục hành chính đó.

+ Dịch vụ công mức độ 2: là dịch vụ công trực tuyến mức độ 1 và cho phép người sử dụng tải về các mẫu văn bản và khai báo để hoàn thiện hồ sơ theo yêu cầu. Hồ sơ sau khi hoàn thiện được gửi trực tiếp hoặc qua đường bưu điện đến cơ quan, tổ chức cung cấp dịch vụ.

+ Dịch vụ công trực tuyến mức độ 3: là dịch vụ công trực tuyến mức độ 2 cho phép người sử dụng điền và gửi trực tuyến các mẫu văn bản đến cơ quan, tổ chức cung cấp dịch vụ. Các giao dịch trong quá trình xử lý hồ sơ và cung cấp dịch vụ được thực hiện trên môi trường mạng. Việc thanh toán lệ phí (nếu có) và nhận kết quả được thực hiện trực tiếp tại cơ quan, tổ chức cung cấp dịch vụ.

+ Dịch vụ công trực tuyến mức độ 4: là dịch vụ công trực tuyến mức độ 3 và cho phép người sử dụng thanh toán lệ phí (nếu có) được thực hiện trực tuyến. Việc trả kết quả có thể được thực hiện trực tuyến, gửi trực tiếp hoặc qua đường bưu điện đến người sử dụng.

Với thủ tục ở dịch vụ công trực tuyến mức 4, công dân có thể nộp lệ phí qua bưu điện hoặc qua ngân hàng trực tuyến. Và lựa chọn hình thức nhận kết quả: tại cơ quan hoặc tại nhà qua dịch vụ chuyển phát của bưu điện.

# II. HƯỚNG DẪN SỬ DỤNG DỊCH VỤ CÔNG TRỰC TUYẾN MỨC ĐỘ 4

1. Quy trình nộp và xử lý hồ sơ dịch vụ công trực tuyến mức độ 4

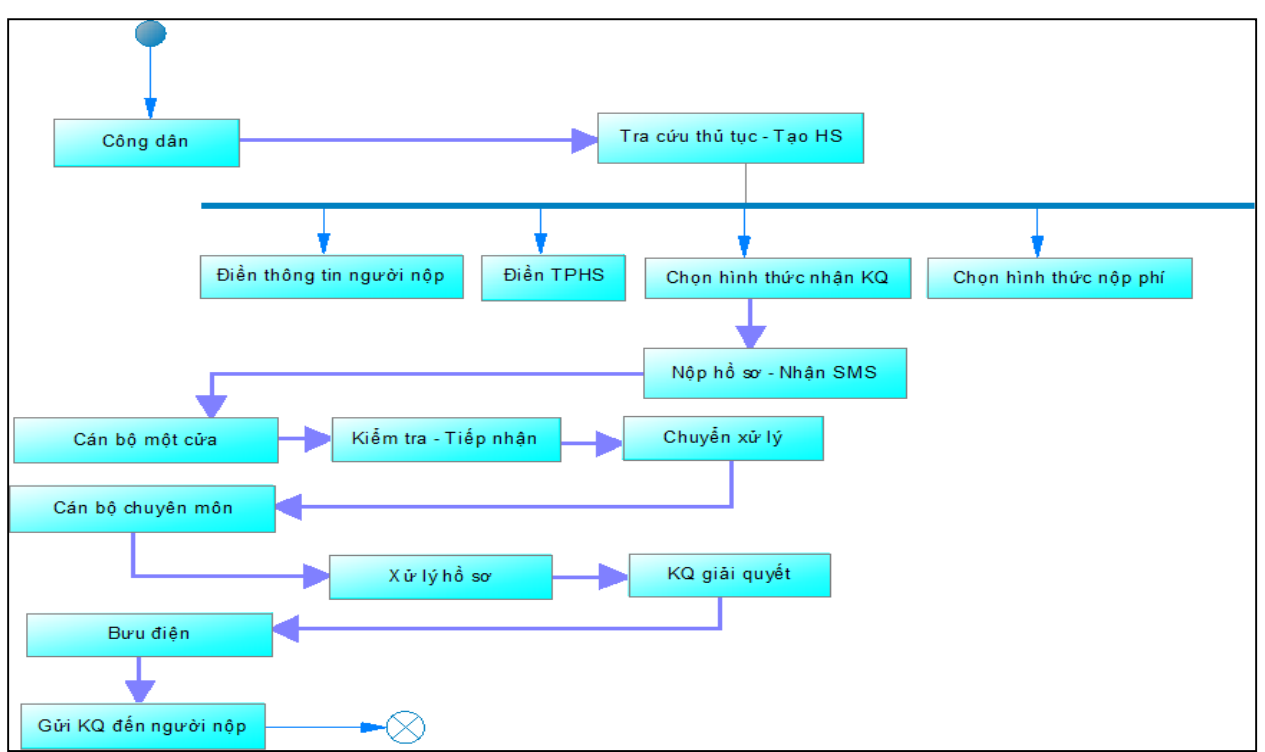

## 2. Hướng dẫn đăng ký tài khoản của Công dân, Tổ chức, doanh nghiệp

Bước 1: Truy cập vào trang https://dichvucong.haiduong.gov.vn. Tại trang chủ chọn đăng ký

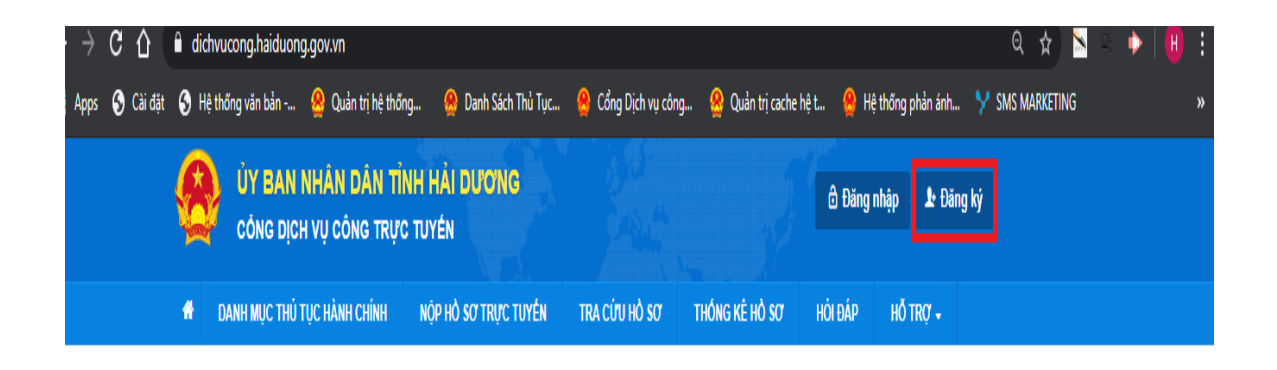

Bước 2: Người đăng ký điền thông tin vào các ô. Nhấn nút [Đăng ký] để hoàn tất nếu là doanh nghiệp thì tích vào là tài khoản doanh nghiệp.

|                    |                        |   | Ten dang nhap 07                                                                        |
|--------------------|------------------------|---|-----------------------------------------------------------------------------------------|
| Nuyễn Văn Công     | dichwucong@gmail.com   |   | nvcong                                                                                  |
| in co quan tổ chức | Website                |   | Mật khẩu 🤭                                                                              |
|                    |                        |   | Phải có ít nhất 8 ký tự gồm số, chữ thường, chữ hoa, ký tự<br>đặc biệt, với Makhau@ 123 |
| CMND ()            | Tinh/Thành phố 🔿       |   |                                                                                         |
| 123456789          | Tinh Hải Dương         |   | Xác nhân mặt khẩu 🕥                                                                     |
| jày cấp CMND 🕐     | Quişin/Huyrêni 🖱       |   |                                                                                         |
| 01/12/2018         | Thành phố Hải Dương    | ٣ |                                                                                         |
| ri cấp CMND 🖰      | Phường/Xă/Thị trấn (*) |   |                                                                                         |
| 27/10/2008         | Phường Lẽ Thanh Nghị   |   |                                                                                         |
| diện thoại 🔿       | Số nhàiĐường/Áp/Khóm 🗂 |   |                                                                                         |
| 0913255888         | 8-6-8 Lê Thanh Nghi    |   |                                                                                         |
| o fax              | -                      |   |                                                                                         |

\* **Chú ý** : Các cá nhân/tổ chức/doanh nghiệp chỉ được đăng ký 1 tài khoản duy nhất và phải điền chính xác thông tin số điện thoại, email.

- Trường hợp quên mật khẩu, người dùng có thể lấy lại mật khẩu bằng cách nhấn vào [Quên mật khẩu] và làm theo hướng dẫn

| DANH MỤC THỦ TỤC HÀNH CHÍNH       | NỘP HỎ SƠ TRỰC TUYẾN | TRA CỨU HỎ SƠ | THÓNG KÊ HỎ SƠ | HỎI ĐÁP | hỗ trợ 🗸         |                 |
|-----------------------------------|----------------------|---------------|----------------|---------|------------------|-----------------|
|                                   |                      |               |                | 😮 Kêr   | nh hướng dẫn     | Kiosk Cơ quan 🗸 |
| CÔNG DÁ                           | N/DOANH NGHIỆP ĐĂN   | G NHẬP        |                |         | \$               |                 |
|                                   |                      |               |                | CÁN     | N BỘ ĐĂN         | IG NHẬP         |
| Đăng nhập dành cho cá nhân hoặc t | ỗ chức               |               |                | Ð       | iăng nhập dành c | cho cán bộ      |
| Tên đăng nhập                     |                      |               |                |         |                  |                 |
| Mật khấu                          |                      |               |                |         |                  |                 |
|                                   |                      |               |                |         |                  |                 |
| Quên mật khẩu? Đặc sự tài khoản   | 0                    |               |                |         |                  |                 |
| Đăng nhập                         |                      |               |                |         |                  |                 |
| Đăng nhập bằng Cống DVC Qu        | ốc gia               |               |                |         |                  |                 |

## 3. Công dân, tổ chức, doanh nghiệp nộp hồ sơ trực tuyến

Bước 1: Truy cập trang https://dichvucong.haiduong.gov.vn,chọn đăng nhập điền tên đăng nhập và mật khẩu của tài khoản đã dăng ký

Bước 2: chọn mục [Nộp hồ sơ trực tuyến] sau đó tìm kiếm thủ tục cần nộp theo một trong các tiêu chí. Sau khi đã tìm kiếm thủ tục cần nộp, trước khi nhấn nút nộp hồ sơ có thể xem chi tiết thủ tục cần nộp như: yêu cầu điều kiện nộp hồ sơ, căn cứ pháp lý của thủ tục,

# trình tự giải quyết hồ sơ tổng quát, thành phần hồ sơ cần có hoặc tải mẫu đơn có sẵn từ hệ như hình bên dưới:

| H DANH MỤC THỦ TỤC HÀNH CHÍNH N                                             | NỘP HỎ SƠ TRỰC 1 | TUYÉN   | τκα cứu hồ sơ     | τμόνο κέ μό sơ          | HỔI ĐÁI  | P HỔ TRỢ 🗸     |             |                           |
|-----------------------------------------------------------------------------|------------------|---------|-------------------|-------------------------|----------|----------------|-------------|---------------------------|
|                                                                             |                  |         |                   |                         | 0        | Kênh hướng dẫn | Kiosk       | Cơ quan 👻                 |
| CƠ QUAN THỰC HIỆN                                                           |                  |         |                   |                         |          |                |             | _                         |
|                                                                             | Từ khố           | a:      | đăng ký khai sin  | h                       |          |                |             |                           |
| ≝ Văn phòng UBND tỉnh<br>≝<br>⊞ Sở Công Thương Hải Dương                    | Cơ qua           | an:     | Bộ thủ tục hành   | chính cấp Xã            |          |                |             | •                         |
| ⊞ - Sở Giao thông Vận tải                                                   | Lĩnh vị          | PC:     | Chọn lĩnh vực     |                         |          |                |             | •                         |
| ⊞ Sở Giáo dục và Đào tạo<br><br>⊞ Sở Khoa học và Công nghệ                  | Μứς đ            | ộ DVC:  | Mức độ 4          |                         |          |                |             | •                         |
| :<br>⊞ - Sở Kế hoạch và Đầu tư<br><br>⊞ - Sở Lao động Thương binh và Xã hội | Cấp th           | ủ tục:  | Cấp Xã/Phườn      | g/Thi trấn              |          |                |             | -                         |
| ≝<br>⊕ Sở Nông nghiệp và Phát triển Nông thôn<br>≝<br>⊕ Sở Nội Vụ           |                  |         | <b>Q</b> Tìm kiếm | 2 Làm mới               |          |                |             |                           |
| ≝<br>⊕ Sở Thông tin và Truyền thông<br>≝ Sở Tài Chính                       | Tìm thấy 1       | thủ tục |                   |                         |          |                |             |                           |
| ≝ Sở Tài nguyên và Môi trường<br>≝<br>⊞ Sở Tự Pháo                          | STT M            | ã ТТНС  | Mức độ DVC        | Tên thủ tục hà          | nh chính | Cơ quan        | Lĩnh<br>vực |                           |
| ⊞ - Sở Văn hóa Thế thao và Du lịch                                          | 1 H              | TX001   | Mức độ 4          | Thủ tục đăng ký<br>sinh | i khai   | Cấp Quận/huyện | Hộ<br>tịch  | Nộp hồ sơ<br>Xem chi tiết |
| ⊞ - So Xay Dựng                                                             |                  |         |                   |                         |          |                |             |                           |

Mức độ 4 Thủ tục đăng ký khai sinh

| Ký hiệu thủ tục: HTX001                                                                                                    |                                                                                                    |                                                                                                    |                                                                                                    |                                                                                                    | Luọt xem: 229                                                                                                    |
|----------------------------------------------------------------------------------------------------|----------------------------------------------------------------------------------------------------|----------------------------------------------------------------------------------------------------|----------------------------------------------------------------------------------------------------|----------------------------------------------------------------------------------------------------|----------------------------------------------------------------------------------------------------|
| Thông tin chung Trình                                                                                                    | h tự thực hiện Thàn                                                                                                    | h phần hồ sơ                                                                                                    | Yêu cầu, điều kiện                                                                                                    |                                                                                                    |                                                                                                    |
| <sup>*</sup> Giấy tờ phải xuất trình:<br>- Hộ chiếu hoặc chúng mir<br>dung để chúng minh về nh<br>- Giấy tờ chúng minh nơi c<br>(trong giai đoạn Cơ sở dữ<br>Trường hợp gửi hồ sơ qua<br>* Giấy tờ phải nộp:<br>- Tở khai đăng ký khai sinh<br>- Bản chính Giẩy chúng si<br>giấy cam đoan về việc sinh<br>- Trường hợp trả em bị bỏ<br>- Trường hợp trả em bị bỏ<br>- Trường hợp khai sinh ch<br>- Văn bản ủy quyên theo q | nh nhân dân hoặc thẻ că<br>hân thân của người có yi<br>cư trú để chứng mình thi<br>'liệu quốc gia về dân cư<br>a hệ thống bưu chính thì<br>hệ thờng bợp không cí<br>h.<br>rơi thì phải có biện bản<br>o trẻ em sinh ra do mang<br>quy định của pháp luật tr | in cước công dân l<br>êu cầu đăng ký khả<br>ẩm quyền đăng ký<br>và Cơ sở dữ liệu l<br>phải gửi kêm theo<br>ó Giấy chứng sinh<br>về việc trẻ bị bỏ rơ<br>g thai hộ phải có và<br>ong trường hợp ủy | noặc các giấy tờ khác có dán ảnh vả<br>tỉ sinh.<br>khai sinh, trường hợp cha, mẹ của l<br>lộ tịch điện từ toàn quốc chua được<br>bản sao có chứng thực các giấy tớ<br>thỉ nộp văn bản của người lâm chứn<br>i do cơ quan có thẩm quyền lập.<br>In bản xác nhận của cơ sở y tế đã tỉ<br>quyền thực hiện việc đăng ký khai : | thông tin cá nhân do cơ quan có<br>rẻ đã đăng ký kết hôn thi phải xu<br>xây dựng xong và thực hiện thối<br>phải xuất trình nêu trên.<br>Ig xác nhận về việc sinh; nếu khố<br>nực hiện kỹ thuật hỗ trợ sinh sản<br>inh. | thẩm quyển cấp, còn giá trị sử<br>ắt trình Giấy chứng nhận kết hôn<br>ng nhất trên toàn quốc).<br>ng có người lâm chứng thì phải có<br>cho việc mang thai hộ. |
| ℅ File mẫu:                                                                                                    |                                                                                                    |                                                                                                    |                                                                                                    |                                                                                                    |                                                                                                    |
| Giấy khai sinh. 📥 Tải về                                                                                                    |                                                                                                    |                                                                                                    |                                                                                                    |                                                                                                    |                                                                                                    |
| 🖒 Nộp hồ sơ trực tuyến                                                                                                    | E na phiếu hướng dẫ                                                                                                    | n ?Đặt câu hỏ                                                                                                    | i                                                                                                    |                                                                                                    |                                                                                                    |

 Bước 3: Chọn nơi nộp hồ sơ. Với thủ tục ở cấp huyện cấp xã thì người nộp cần chọn chính xác huyện và xã muốn nộp hồ sơ vào, chọn trường hợp nộp hồ sơ (nếu có).

|                                     |                          | _  |                        |                                           |
|-------------------------------------|--------------------------|----|------------------------|-------------------------------------------|
| 1 Đăng ký/Đăng nhập                 | 2 Lựa chọn DVC           |    | 3 Nộp hồ sơ trực tuyến | 3 Nộp hồ sơ trực tuyến 4 Theo dõi kết quả |
|                                     |                          |    |                        |                                           |
| Chọn trường hợp hồ                  | SO'                      |    |                        |                                           |
| Chọn quy trình xử lý và cơ quan giả | ài quyết (nếu có) phù họ | qr | מי                     | γp                                        |
| Cơ quan giải quyết hồ sơ 🔿          |                          |    |                        |                                           |
| UBND Huyện Bình Giang               | •                        |    |                        |                                           |
| Trường hợp giải quyết 🖱             |                          |    |                        |                                           |
| 1 ngày                              | •                        |    |                        |                                           |
| Quận/Huyện nộp hồ sơ 🗥              |                          |    |                        |                                           |
| Huyện Bình Giang                    | •                        |    |                        |                                           |
| Phường/Xã nộp hồ sơ 🕚               |                          |    |                        |                                           |
| Xã Bình Xuyên                       | •                        |    |                        |                                           |
| 🗲 Quay lại                          |                          |    |                        |                                           |

- Bước 4: Hiển thị thông tin người đăng ký hồ sơ theo đúng thông tin đã đăng ký tài khoản, tiếp theo nhấn nút đồng ý và tiếp tục như hình:

| Thông tin người nộp l       | hố sơ             |                     |   |                      |               |
|-----------------------------|-------------------|---------------------|---|----------------------|---------------|
| Mức độ 4 HTX001 - Thủ tục đ | lăng ký khai sinh |                     |   |                      |               |
| Nơi tiếp nhận hồ sơ         | Xã                | i Bình Minh         |   |                      |               |
| Thời gian giải quyết        | 11                | ngày                |   |                      |               |
| Họ và tên 🖱                 |                   | Tên cơ quan/tổ chức |   | Số CMND              |               |
| Nguyễn Đức Hòa              |                   |                     |   | 141230888            |               |
| Ngày cấp CMND               |                   | Nơi cấp CMND        |   | Di động              |               |
| 27/10/2008                  | <b>#</b>          | CA HÁI DƯƠNG        |   | 0914830818           |               |
| Số Fax                      |                   | Email               |   | Website              |               |
|                             |                   | hoavnpthd@gmail.com |   |                      |               |
| Tỉnh/Thành phố (*)          |                   | Quận/Huyện 😁        |   | Phường/Xã/Thị trấn " |               |
| Tinh Hài Dương              | Ŧ                 | Thành phô Hải Dương | • | Phường Ngọc Châu     | Ψ.            |
| Số nhà/Đường/Tổ/Ấp/Thôn/Xóm |                   | Số GCN/GP           |   |                      |               |
| 47/23 Ngọc Uyên             |                   |                     |   | -                    |               |
|                             |                   |                     |   |                      |               |
| 🗲 Quay lại                  |                   |                     |   | → Đồng               | ý và tiếp tục |

- Bước 5: Điền thành phần hồ sơ, đính kèm file scan hoặc mẫu đơn đã soạn sẵn. Chú ý: dung lượng tệp tin dưới 50Mb và tệp tin được tải lên phải có đuôi là: .doc, .docx, .pdf, .jpg, .png hoặc tệp tin nén.

Thông tin hồ sơ

Mức độ 4 HTX001 - Thủ tục đăng ký khai sinh

| Nơi tiếp nhận hồ sơ  | Xã Bình Minh |
|----------------------|--------------|
| Thời gian giải quyết | 1 ngày       |

#### 🗅 Thành phần hồ sơ

Các giấy tờ cơ quan giải quyết yêu cầu cá nhân hoặc tổ chức phải nộp cho thủ tục này. Vui lòng nhấn vào ô chọn giấy tờ bên dưới để nhập thông tin cho các giấy tờ tương ứng.

| # | Tên giấy tờ                                                                                                    | Số bản (*) | Tệp tin        | Mẫu đơn                        |
|---|----------------------------------------------------------------------------------------------------|------------|----------------|--------------------------------|
| ~ | Trường hợp trẻ em bị bỏ rơi thi phải có biên bản về việc trẻ bị bỏ rơi do cơ<br>quan có thẩm quyển lập.                                                                                             | 1          | Chọn tệp tin ◄ |                                |
| ~ | Giấy khai sinh.                                                                                                    | 1          | Chọn tệp tin 🗸 | 📥 Tài về                       |
|   | Trường hợp khai sinh cho trẻ em sinh ra do mang thai hộ phải có văn bản<br>xác nhận của cơ sở y tế đã thực hiện kỹ thuật hỗ trợ sinh sản cho việc<br>mang thai hộ.                                  | 1          | Chọn tập tin 🗸 | Kích chọn để tải mẫ<br>giấy tờ |
|   | Văn bản ủy quyền theo quy định của pháp luật trong trường hợp ủy quyền<br>thực hiện việc đăng ký khai sinh.                                                                                         | 1          | Chọn tệp tin 🗸 |                                |
| ~ | Bản chính Giấy chứng sinh; trường hợp không có Giấy chứng sinh thì nộp<br>văn bản của người làm chứng xác nhận về việc sinh; nếu không có người<br>làm chứng thì phải có giấy cam đoan về việc sinh | 1          | Chọn tập tin 🗸 |                                |

## Đính kèm tệp tin vào các giấy tờ tương ứng:

Thông tin hồ sơ

| lức đ    | HTX001 - Thủ tục đăng ký khai sir                                                                                  | ıh                                                      |                                                |                             |                                                          |                                   |
|----------|----------------------------------------------------------------------------------------------------|---------------------------------------------------------|------------------------------------------------|-----------------------------|----------------------------------------------------------|-----------------------------------|
| loi      | tiếp nhận hổ sơ                                                                                                    | Xã Bình Minh                                            |                                                |                             |                                                          |                                   |
| hờ       | i gian giải quyết                                                                                                  | 1 ngày                                                  |                                                |                             |                                                          |                                   |
| Th<br>cg | hành phần hồ sơ<br>iểy tờ cơ quan giải quyết yêu cầu cá nhân hoặc tứ<br>kêm Tên tin vào các thành nhận hồ sợ tực   | ố chức phải nộp cho thủ tục r<br>ng ứng có thể định kèm | này. Vui lòng nhấn vào<br>tên tin có đuội, dọi | o ô chọn giấy tờ bên dưới đ | ễ nhập thông tin cho các giấy<br>tên tin nén. Dung lượng | r tờ tương ứng.<br>tối đa là 6 Mb |
| #        | Tên giấy tờ                                                                                                    | ng ung, oo tile unit kem                                | Số bản (")                                     | Tê                          | p tin                                                    | Mẫu đơn                           |
| •        | Trường hợp trẻ em bị bỏ rơi thì phải có biên bảr<br>quan có thẩm quyển lập.                                        | i về việc trẻ bị bỏ rơi do cơ                           | 1                                              | Chọn tệp tin 👻              | •                                                        |                                   |
| •        | Giấy khai sinh.                                                                                                    |                                                         | 1                                              | Chọn tập tin 🗸              |                                                          | 📥 Tải về                          |
|          |                                                                                                    |                                                         |                                                | Scan File<br>Chọn tệp tin   |                                                          |                                   |
|          | Trường hợp khai sinh cho trẻ em sinh ra do mar<br>xác nhận của cơ sở y tế đã thực hiện kỹ thuật h<br>mang thai hộ. | ng thai hộ phải có văn bản<br>ổ trợ sinh sản cho việc   | 1                                              | Chọn tệp tin 🗸              |                                                          |                                   |
|          | Văn bản ủy quyền theo quy định của pháp luật t<br>thực hiện việc đăng ký khai sinh.                                | rong trường hợp ủy quyền                                | 1                                              | Chọn tệp tin -              |                                                          |                                   |

Có thể đính kèm thêm thành phần hồ sơ giấy tờ khác sau khi đính kèm xong thì nhấn nút đồng ý và tiếp tục:

| 🗅 Biểu mẫu giấy tờ                                       |                                                                 |                      |
|----------------------------------------------------------|-----------------------------------------------------------------|----------------------|
| Cá nhân hoặc tổ chức có thể bổ sung th                   | nêm thông tin hồ sơ của mình hoặc các tệp tin khác có liên quar | 1                    |
| <b>Tệp tin tải lên có dung lượng khôn</b><br>Về việc (*) | g quá 6MB                                                       |                      |
| Thủ tục đăng ký khai sinh                                |                                                                 |                      |
| Ghi chú                                                  | Giấy tờ khác                                                    | <i>"</i>             |
|                                                          |                                                                 | + - Chọn tệp         |
|                                                          |                                                                 | + - Chọn tệp         |
|                                                          |                                                                 | + - Chọn tệp         |
|                                                          | Giấy tờ khác                                                    |                      |
|                                                          | Chọn tệp tin                                                    |                      |
|                                                          |                                                                 |                      |
| ← Quay lại                                               |                                                                 | → Đồng ý và tiếp tục |

- Bước 6: Lựa chọn hình thức nhận kết quả: tại nhà và tại cơ quan

+ Với trường hợp nhận tại nhà: nhấn chọn [Gửi hồ sơ đến địa chỉ của tôi] sau đó nhấn nút [Lấy địa chỉ từ Thông tin người nộp] để hệ thống tự điền địa chỉ người nộp đã điền ở trên vào các ô địa chỉ. Khi có kết quả giải quyết hồ sơ, cơ quan sẽ kết hợp với dịch vụ chuyển phát bưu điện, vận chuyển hồ sơ đến địa chỉ đã đăng ký

- Với trường hợp nhận tại cơ quan thì chọn [Đến cơ quan giải quyết để nhận kết quả], người dân sẽ tự đến nhận kết quả tại cơ quan đã nộp hồ sơ khi nhận được thông báo đã có kết quả từ hệ thống

- Sau khi đã chọn xong hình thức nhận kết quả nhấn nút đồng ý và tiếp tục

| Thời gian giải quyết       1 ngày         c Hình thức nhận kết quả       1         c Hình thức nhận kết quả       1         c Hình thức nhận kết quả       1         c Hình thức nhận kết quả       1         c Hình thức nhận kết quả       1         c Hình thức nhận kết quả       1         c Hình thức nhận kết quả       1         c Hình thức nhận kết quả       1         c Hình thức nhận kết quả       1         c Hình thức nhận kết quả       1         c Hinh thức nhận kết quả       1         c Hinh thức nhận kết quả       1         c C quan giải quyết đế nhận kết quả       1         c Hinh thức nhận kết quả       1         c Hinh thức nhận kết quả       1         c Hinh thán cho cơ quan giải quyết đế nhận kết quả       1         c Khôan lệ phí thành toán cho cơ quan giải quyết       1         c Khôan lệ phí mà cá nhân hoặc tố chức phải thanh toán cho cơ quan giải quyết.       1         Loại lệ phí       Số lượng       Mức lệ phí       Bất buộc       Môt tà         Phí thủ tục       1       0 (Xã)       VNĐ       Không         Tổng lệ phí       0       VNĐ       1       1                                                                                                    |                                                                                                    | Aa binn Minn                                                                                           |                                                |                                              |
|----------------------------------------------------------------------------------------------------|----------------------------------------------------------------------------------------------------|----------------------------------------------------------------------------------------------------|------------------------------------------------|----------------------------------------------|
| C Hình thức nhận kết quả Cá hình nhoặc tố chức chọn nơi nhận hồ sơ khi đã giải quyết xong. Đối với trường hợp nhờ bưu điện phát trà kết quả thì kết quả hồ sơ sẽ được gửi đến địa chỉ bên dưới thông quy địen, các chỉ phí gửi kết quả Sinh thức nhận kết quả Dên cơ quan giải quyết đế nhận kết quả Dên cơ quan giải quyết đế nhận hoặc tế chức phải thanh toán cho cơ quan giải quyết. Loại lệ phí Số lượng Mức lệ phí Dên cơ (Xã) Vhẽ Không Chí thả từ chí chí chí chí chí chí chí chí chí chí                                                                                                    | Thời gian giải quyết                                                                                                    | 1 ngày                                                                                                 |                                                |                                              |
| Cá nhân hoặc tổ chức chọn nơi nhận hồ sơ khi đã giải quyết xong. Đối với trường hợp nhờ bưu điện phát trả kết quả thì kết quả hồ sơ sẽ được gửi đến địa chỉ bên dưới thông đ<br>vưu điện, các chỉ phí gửi kết quả sẽ do bưu điện hoặc cơ quan giải quyết quy định.<br>Hình thức nhận kết quả<br>Đên cơ quan giải quyết để nhận kết quả<br>VI.<br>20 Lệ phí thanh toán cho cơ quan giải quyết Đơn vị tính: VNĐ<br>Các khoản lệ phí mà cá nhân hoặc tổ chức phải thanh toán cho cơ quan giải quyết.<br>Loại lệ phí mà cá nhân hoặc tổ chức phải thanh toán cho cơ quan giải quyết.<br>Loại lệ phí số tượng Mức lệ phí Bắt buộc Mô tả<br>Phí thủ tực 1 0 (Xã) VNĐ Không<br>Tổng lệ phí                                                                                                    | ⊕ Hình thức nhận kết quả                                                                                                    |                                                                                                    |                                                |                                              |
| Hình thức nhận kết quả         Đền cơ quan giải quyết đề nhận kết quả         Đền cơ quan giải quyết đề nhận kết quả         Sĩ Lệ phí thanh toán cho cơ quan giải quyết         Các khoản lệ phí mà cả nhân hoặc tổ chức phải thanh toán cho cơ quan giải quyết.         Loại lệ phí       Số lượng       Mức lệ phí       Bắt buộc       Mô tả         Phí thủ tục       1       0 (Xã)       V NĐ       Không         Tổng lệ phí       V NĐ       Không       VNĐ                                                                                                    | Cá nhân hoặc tổ chức chọn nơi nhận h<br>sưu điện, các chi phí gửi kết quả sẽ do                                                                              | ồ sơ khi đã giải quyết xong. Đối với trường hợp<br>b <b>ưu điện hoặc cơ quan giải quyết</b> quy định.  | nhờ bưu điện phát trả kết quả thì kết quả hồ s | ơ sẽ được gửi đến địa chỉ bên dưới thông qua |
| Dén cơ quan giải quyết đé nhận kết quả     Image: Strange Strange St | Hình thức nhận kết quả                                                                                                    |                                                                                                    |                                                |                                              |
| 32 Lệ phí thanh toán cho cơ quan giải quyết Đơn vị tính: VNĐ         Các khoản lệ phí mà cả nhân hoặc tổ chức phải thanh toán cho cơ quan giải quyết.         Loại lệ phí       Số lượng       Mức lệ phí       Bắt buộc       Mô tả         Phí thù tục       1       0 (Xã)       V NĐ       Không         Tổng lệ phí       0 VNĐ       VNĐ       VNĐ                                                                                                    | Đền cơ quan giải quyết đề nhận kết v                                                                                                    | quả 🔻                                                                                                  |                                                |                                              |
| Các khoản lê phí mà cả nhân hoặc tố chức phải thanh toán cho cơ quan giải quyết.         Các khoản lệ phí mà cả nhân hoặc tố chức phải thanh toán cho cơ quan giải quyết.         Loại lệ phí       Số lượng       Mức lệ phí       Bắt buộc       Mô tả         Phí thù tục       1       0 (Xã)       V NĐ       Không         Tổng lệ phí       0 VNĐ       1       0       1                                                                                                    |                                                                                                    |                                                                                                    |                                                |                                              |
| SD Lệ phí thánh tóan cho cở quản giải quyết Đơn vị tình: VNĐ       Các khoản lệ phí mà cá nhân hoặc tổ chức phải thành toán cho cơ quan giải quyết.       Loại lệ phí     Śố lượng     Mức lệ phí     Bắt buộc     Mô tả       Phí thủ tục     1     0 (Xã)     V NĐ     Không       Tổng lệ phí     0 VNĐ     VNĐ                                                                                                    | - the shiftheash take also as an                                                                                                    |                                                                                                    |                                                |                                              |
| Các khoản lệ phí mà cá nhân hoặc tổ chức phải thanh toán cho cơ quan giải quyết.<br>Loại lệ phí Số lượng Mức lệ phí Bắt buộc Mô tả<br>Phí thủ tục 1 0 (Xā) V NĐ Không<br>Tổng lệ phí - 0 VNĐ                                                                                                    | D Lệ phi thanh toàn cho cơ qu                                                                                                    | Ian giai quyet Đơn vị tính: VNĐ                                                                        |                                                |                                              |
| Loại lệ phí     Số lượng     Mức lệ phí     Bắt buộc     Mô tà       Phí thủ tực     1     0 (Xâ)     V NĐ     Không       Tổng lệ phí     0     V     V     V                                                                                                    | Các khoản lệ phí mà cá nhân hoặc tô ci                                                                                                    | hức phải thanh toán cho cơ quan giải quyết.                                                            |                                                |                                              |
| Phí thủ tục         1         0 (Xã)         V NĐ         Không           Tổng lệ phí         0         VNĐ         VNĐ                                                                                                    |                                                                                                    | - 4                                                                                                    | Bắt buộc                                       | Mô tả                                        |
| Tổng lệ phí 0 VNĐ                                                                                                    | Loại lệ phí                                                                                                    | So lượng Mức lệ phi                                                                                    | Durbușo                                        |                                              |
|                                                                                                    | Loại lệ phí<br>Phí thủ tục                                                                                                    | So lượng         Mực lệ phi           1         0 (Xã)                                                 | ▼ VNĐ Không                                    |                                              |
| Tông lệ phi bắt buộc phải đóng trước 0 VNĐ                                                                                                    | Loại lệ phí<br>Phí thủ tục<br>Tổng lệ phí                                                                                                    | Solurong Murclephi                                                                                     | ▼ VNĐ Không<br>0 VNĐ                           |                                              |
|                                                                                                    | Loại lệ phí<br>Phí thủ tục<br>Tổng lệ phí<br>Tổng lệ phí bắt buộc phải đóng trực                                                                             | So lượng Mưc lệ phi<br>1 0 (Xã)                                                                        | VND Không<br>0 VND<br>0 VND                    |                                              |
|                                                                                                    | Loại lệ phí<br>Phí thủ tục<br>Tổng lệ phí<br>Tổng lệ phí bắt buộc phải đóng trượ                                                                             | So tượng Mưc lệ phí<br>1 0 (Xã)<br>ớc                                                                  | VND Không<br>0 VND<br>0 VND                    |                                              |
| 🚍 Thanh toán lệ phí cho cơ quan giải quyết                                                                                                    | Loại lệ phí<br>Phí thủ tục<br>Tổng lệ phí<br>Tổng lệ phí bắt buộc phải đóng trực<br>⊟ Thanh toán lệ phí cho cơ qu                                            | So lượng Mưc lệ phí<br>1 0 (Xã)<br>ớc<br>ian giải quyết                                                | VND Không<br>0 VND<br>0 VND                    |                                              |
| 🚍 Thanh toán lệ phí cho cơ quan giải quyết<br>Các khoản lệ phí thanh toán phải có giá trị và không bao gồm các khoản lệ phí bưu điện.                                                                                                    | Loại lệ phí<br>Phí thủ tục<br>Tổng lệ phí<br>Tổng lệ phí bắt buộc phải đóng trượ<br>⊟ Thanh toán lệ phí cho cơ qu<br>Các khoản lệ phí thanh toán phải có giá | So lượng Mưc lệ phí<br>( 0 (Xã)<br>ớc<br>lan giải quyết<br>i trị và không bao gồm các khoản lệ phí bưu | VND Không<br>0 VND<br>0 VND                    |                                              |
| 🚍 Thanh toán lệ phí cho cơ quan giải quyết<br>Các khoản lệ phí thanh toán phải có giá trị và không bao gồm các khoản lệ phí bưu điện.                                                                                                    | Loại lệ phí<br>Phí thủ tục<br>Tổng lệ phí<br>Tổng lệ phí bắt buộc phải đóng trực<br>Thanh toán lệ phí cho cơ qu<br>Các khoản lệ phí thanh toán phải có giá   | So lượng Mưc lệ phí<br>1 0 (Xã)<br>ớc<br>ian giải quyết<br>i trị và không bao gồm các khoản lệ phí bưu | v vNĐ Không<br>0 vNĐ<br>0 vNĐ                  |                                              |
| 🖃 Thanh toán lệ phí cho cơ quan giải quyết<br>Các khoản lệ phí thanh toán phải có giá trị và không bao gồm các khoản lệ phí bưu điện.                                                                                                    | Loại lệ phí<br>Phí thủ tục<br>Tổng lệ phí<br>Tổng lệ phí bắt buộc phải đóng trực<br>⊟ Thanh toán lệ phí cho cơ qu<br>Jác khoản lệ phí thanh toán phải có giả | So lượng Mưc lệ phí<br>1 0 (Xã)<br>ớc<br>Ian giải quyết<br>ì trị và không bao gồm các khoản lệ phí bưu | v vnĐ Không<br>0 vnĐ<br>0 vnĐ                  |                                              |

- Bước 7: Nhập mã xác nhận chính xác, nếu không nhìn rõ có thể nhấn [Đổi mã xác nhận khác], nhấn chuột trái vào ô đồng ý "Tôi xin chịu trách nhiệm trước pháp luật về lời khai trên". Sau đó nhấn nút [Nộp hồ sơ] để nộp hồ sơ vào hệ thống:

| Số bản                         | 1                            |              |          |  |
|--------------------------------|------------------------------|--------------|----------|--|
| Tệp tin                        | (Không có tệp tin nào đư     | rọc tải lên) |          |  |
| P Thông tin khác               |                              |              |          |  |
| iấy tờ khác                    |                              |              |          |  |
|                                |                              | + -          | Chọn tệp |  |
|                                |                              | + -          | Chọn tệp |  |
|                                |                              | + -          | Chọn tệp |  |
|                                |                              |              |          |  |
| ã xác nhận 🔿                   |                              | n n          |          |  |
| /puva                          | Đỗi mã xác nhận !            | khác         |          |  |
| Tôi xin chịu trách nhiệm trước | c pháp luật về lời khai trên |              |          |  |
|                                |                              |              |          |  |

+ Với thủ tục ở mức độ 3 và mức 4 không có phí và lệ phí sau khi kích nộp hồ sơ thì việc nộp hồ sơ đã hoàn thành như hình dưới:

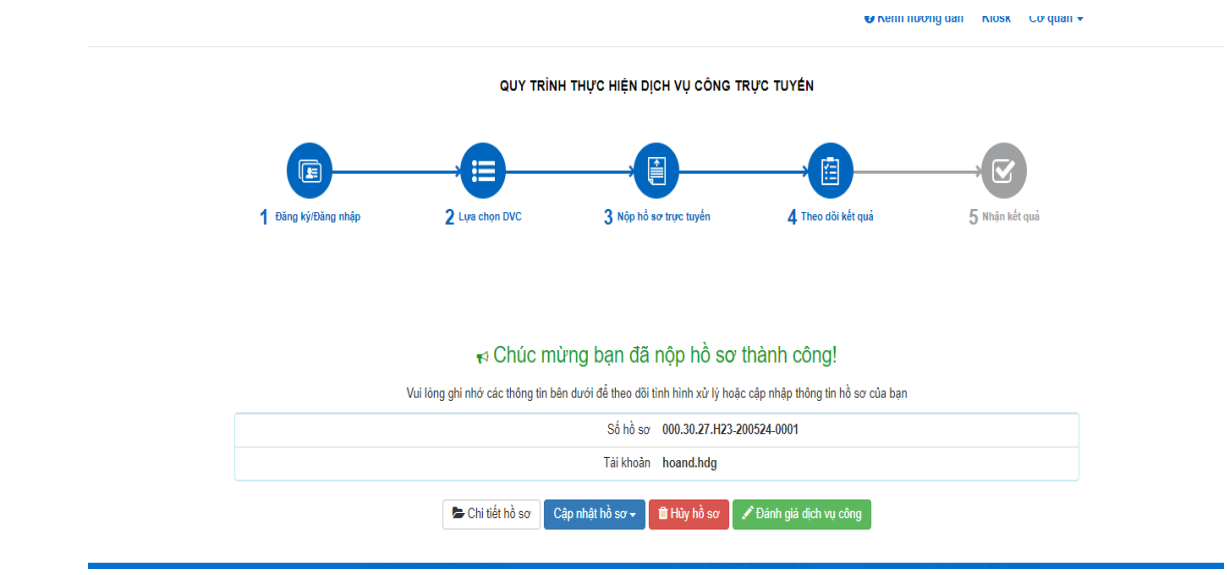

- Bước 8: Với thủ tục ở mức độ 4, có nộp lệ phí và phí thì ở bước này sẽ tiến hành chọn phương thức nộp lệ phí và phí sau đó nhấn tiếp nút đồng ý và tiếp tục:

| Các khoản lệ phí mà cả nhân hoặc tổ chức phải thanh toán cho cơ quan giải quyết.<br>Lê phí thanh toán cho cơ quan giải quyết Đơn vị tính: VNĐ<br>Các khoản lệ phí mà cả nhân hoặc tổ chức phải thanh toán cho cơ quan giải quyết.<br>Lê phí thủ tục 1 20.000 VNĐ Có<br>Tổng lệ phí 20,000 VNĐ Thanh toán cho cơ quan giải quyết<br>Tổng lệ phí bắt buộc phải đông trước 20,000 VNĐ Lệ phí buộc phải thanh toán trước<br>Tổng lệ phí bắt buộc phải dông trước 20,000 VNĐ Lệ phí buộc phải thanh toán trước<br>Thanh toán lệ phí cho cơ quan giải quyết<br>Các khoản lệ phí thanh toán phải có giá trị và không bao gồm các khoản lệ phí bưu điện.<br>Phương thức thanh toán (°)<br>- Chưa chọn<br>Thanh toán trực tuyên qua Công Dịch vụ công Quốc gia | Đận cơ quan giải quyật đã nhận kật quả             | T                    |                      |        |     |          |                |                      |
|----------------------------------------------------------------------------------------------------|----------------------------------------------------|----------------------|----------------------|--------|-----|----------|----------------|----------------------|
| Ca Lê phí thanh toán cho cơ quan giải quyết Đơn vị tính: VNĐ<br>Các khoản lê phí mà cá nhân hoặc tổ chức phải thanh toán cho cơ quan giải quyết.<br>Loại lệ phí<br>Lệ phí thủ tục<br>1 20.000 v VNĐ<br>Có<br>Tổng lệ phí<br>Tổng lệ phí đất buộc phải đóng trước<br>Tổng lệ phí bắt buộc phải đóng trước<br>Tổng lệ phí bắt buộc phải đóng trước<br>Thanh toán lệ phí cho cơ quan giải quyết<br>Các khoản lệ phí cho cơ quan giải quyết<br>Các khoản lệ phí thanh toán phải có giá trị và không bao gồm các khoản lệ phí bưu điện.<br>Phương thức thanh toán (°)<br>- Chưa chọn<br>Thanh toán trực tuyên qua Công Dịch vụ công Quốc gia                                                                                                    | Den co quan giai quyer de mian ker qua             | -                    |                      |        |     |          |                |                      |
| Các khoản lệ phí mà cá nhân hoặc tổ chức phải thanh toán cho cơ quan giải quyết.<br>Loại lệ phí<br>Lệ phí thủ tục<br>1 20.000 v VNĐ<br>Có<br>Tổng lệ phí<br>Tổng lệ phí<br>Tổng lệ phí đóng trước<br>Tổng lệ phí bắt buộc phải đóng trước<br>Tổng lệ phí bắt buộc phải đóng trước<br>Thanh toán lệ phí cho cơ quan giải quyết<br>Các khoản lệ phí cho cơ quan giải quyết<br>Các khoản lệ phí thanh toán phải có giá trị và không bao gồm các khoản lệ phí bưu điện.<br>Phương thức thanh toán (°)<br>- Chưa chon<br>Thanh toán tực tuyển qua Công Dịch vụ công Quốc gia                                                                                                    | 📼 Lá phí thonh toán cho cơ quan giải               | ann át a sir sin si  |                      |        |     |          |                |                      |
| Loại lệ phí       Số lượng       Mức lệ phí       Bất buộc       Mó tả         Lệ phí thủ tục       1       20.000       VNĐ       Có         Tổng lệ phí       20,000       VNĐ       Thanh toán cho cơ quan giải quyết         Tổng lệ phí       20,000       VNĐ       Lệ phí buộc phải đóng trước         Tổng lệ phí       20,000       VNĐ       Lệ phí buộc phải thanh toán trước                                                                                                    | Các khoản là phí mà cá nhân hoặc tổ chức phải t    | danh toán cho cơ dia | nte<br>un ciài cuvất |        |     |          |                |                      |
| Loại lệ phí       Số lượng       Mức lệ phí       Bắt buộc       Mô tả         Lệ phí thủ tục       1       20.000       VNĐ       Có         Tổng lệ phí       20,000       VNĐ       Thanh toán cho cơ quan giải quyết         Tổng lệ phí       20,000       VNĐ       Lệ phí buộc phải dóng trước         Tổng lệ phí       20,000       VNĐ       Lệ phí buộc phải thanh toán trước                                                                                                    |                                                    | nami toan cho co que | in giai quyet.       |        |     |          |                |                      |
| Lê phí thủ tục 1 20.000 v NĐ Có<br>Tổng lệ phí 20,000 VNĐ Thanh toán cho cơ quan giải quyết<br>Tổng lệ phí bắt buộc phải đóng trước 20,000 VNĐ Lệ phí buộc phải thanh toán trước<br>Thanh toán lệ phí cho cơ quan giải quyết<br>Các khoản lệ phí thanh toán phải có giá trị và không bao gồm các khoản lệ phí bưư điện.<br>Phương thức thanh toán (°)<br>- Chưa chọn - v<br>Thanh toán trực tuyện qua Cổng Dịch vụ công Quốc gia                                                                                                    | Loại lệ phí                                        | Sô lượng             | Mức lệ phí           |        |     | Băt buộc | Mô tả          |                      |
| Tổng lệ phí       20,000       VNĐ       Thanh toán cho cơ quan giải quyết         Tổng lệ phí bắt buộc phải đóng trước       20,000       VNĐ       Lệ phí buộc phải thanh toán trước         Thanh toán lệ phí cho cơ quan giải quyết       Các khoản lệ phí thanh toán phải có giá trị và không bao gồm các khoản lệ phí bưư điện.       Phương thức thanh toán (°)       - Chưa chọn         - Chưa chọn       -       -       -       Phương Dịch vụ công Quốc gia       Phí buộc phải thanh toán trực tuyển qua Cổng Dịch vụ công Quốc gia                                                                                                    | Lệ phí thủ tục                                     | 1                    | 20.000               | *      | VNÐ | Có       |                |                      |
| Tổng lệ phí bắt buộc phải đóng trước<br>⊇ Thanh toán lệ phí cho cơ quan giải quyết<br>Các khoản lệ phí thanh toán phải có giá trị và không bao gồm các khoản lệ phí bưu điện.<br>Phương thức thanh toán (*)<br>Chưa chọn<br>Thanh toán trực tuyển qua Cổng Dịch vụ công Quốc gia<br>← Quay lại                                                                                                    | Tổng lệ phí                                        |                      |                      | 20,000 | VNÐ |          | Thanh toán cho | o cơ quan giải quyết |
| ➡ Thanh toán lệ phí cho cơ quan giải quyết<br>Các khoản lệ phí thanh toán phải có giá trị và không bao gồm các khoản lệ phí bưu điện.          Phương thức thanh toán (*)         - Chưa chọn         Thanh toán trực tuyên qua Công Dịch vụ công Quốc gia                                                                                                    | Tổng lệ phí bắt buộc phải đóng trước               |                      |                      | 20,000 | VNÐ |          | Lệ phí buộc ph | ải thanh toán trước  |
| ➡ Thanh toán lệ phí cho cơ quan giải quyết Các khoản lệ phí thanh toán phải có giá trị và không bao gồm các khoản lệ phí bưu điện. Phương thức thanh toán (*) - Chưa chọn Chưa chọn Thanh toán trực tuyển qua Cổng Dịch vụ công Quốc gia ♦ Quay lại                                                                                                    |                                                    |                      |                      |        |     |          |                |                      |
| Các khoản lệ phí thanh toán phải có giá trị và không bao gồm các khoản lệ phí bưu điện.<br>Phương thức thanh toán (*)<br>- Chưa chọn<br>- Chưa chọn<br>Thanh toán trực tuyển qua Cổng Dịch vụ công Quốc gia<br>← Quay lại                                                                                                    | 🚍 Thanh toán lệ phí cho cơ quan giải               | quyết                |                      |        |     |          |                |                      |
| Phương thức thanh toán (*)<br>Chưa chọn<br>Chưa chọn<br>Thanh toán trực tuyển qua Cổng Dịch vụ công Quốc gia<br>                                                                                                    | Các khoản lệ phí thanh toán phải có giá trị và khả | ông bao gồm các kh   | oản lệ phí bưu điện. |        |     |          |                |                      |
| Chưa chọn ▼<br>Chưa chọn<br>Thanh toán trực tuyển qua Cổng Dịch vụ công Quốc gia<br>◆ Quay lại                                                                                                    | Phương thức thanh toán (*)                         |                      |                      |        |     |          |                |                      |
| - Chưa chọn<br>Thanh toán trực tuyển qua Cổng Dịch vụ công Quốc gia ♦ Quay lại                                                                                                    | Chưa chọn                                          | •                    |                      |        |     |          |                |                      |
| Thanh toán trực tuyển qua Cồng Dịch vụ công Quốc gia<br>← Quay lại → Đồng ý và tiếp tục                                                                                                    | Chưa chọn                                          |                      |                      |        |     |          |                |                      |
|                                                                                                    | Thanh toán trực tuyến qua Cổng Dịch vụ côn         | g Quốc gia           |                      |        |     |          |                |                      |
| ← Quay lại                                                                                                    |                                                    |                      |                      |        |     |          |                |                      |
|                                                                                                    | ← Quay lai                                         |                      |                      |        |     |          |                | → Đồng ý và tiếp tục |

 Bước 9: Nhập mã xác nhận chính xác, nếu không nhìn rõ có thể nhấn [Đổi mã xác nhận khác], nhấn chuột trái vào ô đồng ý "Tôi xin chịu trách nhiệm trước pháp luật về lời khai trên". Sau đó nhấn nút [Thanh toán và nộp hồ sơ]:

|                                                                              |                                             | + - | Chọn têp<br>Chọn têp<br>Chọn têp |                          |
|------------------------------------------------------------------------------|---------------------------------------------|-----|----------------------------------|--------------------------|
| 🖸 Lệ phí thanh toán cho cơ quar                                              | n giải quyết Đơn vị tính: VNĐ               |     |                                  |                          |
| Loại lệ phí                                                                  | Số lượng                                    |     | Mức lệ phí                       |                          |
| Lệ phí thủ tục                                                               | 1                                           |     | 20,000 VNĐ                       |                          |
| Tống cộng                                                                    |                                             |     | 20,000 VNĐ                       |                          |
| Mã xác nhận (*)<br><u>ngme</u><br>✔] Tôi xin chịu trách nhiệm trước pháp lu: | Đổi mã xác nhân khác<br>át về lời khai trên |     |                                  |                          |
| ← Quay lại                                                                   |                                             |     |                                  | 🖒 Thanh toán & Nộp hồ sơ |

Cổng thanh toán có giao diện như sau:

| PAYMENT<br>PLATFORM            |                                                                          |
|--------------------------------|--------------------------------------------------------------------------|
| 🖻 Chọn ngân hàng               | 🖺 Thông tin đơn hàng                                                     |
| Vietcombank<br>Navy Market way | Đơn hàng<br>Thanh toan le phi cho ho so<br>000.30.27.H23-200524-<br>0003 |
|                                | Nhà cung cấp<br>UBND tỉnh Hải Dương                                      |
| Chọn ví điện tử                | Phí giao dịch<br>0 VND                                                   |
|                                | Giá trị thanh toán:<br>20.000 VND                                        |
|                                |                                                                          |

- Bước 10: Chọn ngân hàng mà tài khoản của tổ chức cá nhân dùng để thanh toán sau đó nhấn nút [Thanh toán]:

| PAYMENT         |                          |                    |                         |                |                                   |                                                                          |
|-----------------|--------------------------|--------------------|-------------------------|----------------|-----------------------------------|--------------------------------------------------------------------------|
| 🖃 Chọn ngâi     | n hàng                   |                    |                         |                |                                   | 🖺 Thông tin đơn hàng                                                     |
| Vietcombank     |                          |                    | ₩                       | AGRIBANK       | Các ngân hàng khác<br>qua VNPTPou | Đơn hàng<br>Thanh toan le phi cho ho so<br>000.30.27.H23-200524-<br>0003 |
| EXIMBANK        | MARITIME                 | MA NGÂN HÀNG NAM Â |                         | Sacombank      | теснсомванк                       | Nhà cung cấp<br>UBND tỉnh Hải Dương                                      |
| х⊱мв            | VIETBANK                 | <b>₩</b> VPBank    |                         | ACB            | OOCB                              | Phí giao dịch<br>0 VND                                                   |
|                 | BIDV�                    | CCEAN BANK         | V Chaing the helic days | Vietcombank    | HDBank                            | Giá trị thanh toán:<br>20.000 VND                                        |
| O DONGA<br>Bank | SCB<br>NGÂN HÀNG SÀI GÒN | M SHB              | ABBANK                  | BAOVIET 🎯 Bank |                                   | THANH TOÁN                                                               |

- Bước 11: Nhập thông tin số tài khoản ngày phát hành thẻ, tên chủ tài khoản sau đó nhấn nút [Xác thực]:

| Quý khách vui lòn | g không tắt trình duyệt để nhận thông báo ké      | ết quả giao dịch trên website. Xin cảm ơn! | × |
|-------------------|---------------------------------------------------|--------------------------------------------|---|
|                   | Thanh toán qua Ngâr                               | n hàng NCB                                 |   |
|                   | VNPTPG200524098337-Thanh te<br>000.30.27.H23-2005 | oan le phi cho ho so<br>24-0003            |   |
|                   | 20.000 VN                                         | D                                          |   |
|                   | **********************2198                        |                                            |   |
|                   | 07/15                                             |                                            |   |
|                   | O Ngày phát hành                                  |                                            |   |
|                   | NGUYEN VAN A                                      |                                            |   |
|                   |                                                   |                                            |   |
|                   |                                                   |                                            |   |

- Bước 12:Nhập mã OTP đã được gửi về số điện thoại đã đăng ký sau đó nhấn nút [Thanh toán]:

| Quý khách vui lòng l | không tắt trình duyệt để nhận thông báo kết quả giao dịch trên website. Xin cảm ơn!                               | × |
|----------------------|----------------------------------------------------------------------------------------------------|---|
|                      | Xác thực OTP<br>OTP đã được gửi về số điện thoại đăng ký. Quý khách vui lòng<br>nhận OTP để tiến tục thực hiện GD |   |
|                      | 0- 123456                                                                                                    |   |
|                      |                                                                                                    |   |
|                      | THANH TOÁN                                                                                                    |   |
|                      | Hoặc                                                                                                    |   |
|                      | HŪY                                                                                                    |   |

+ Sau khi thanh toán thành công hệ thống sẽ hiển thị thông báo hồ sơ đã nộp thành công:

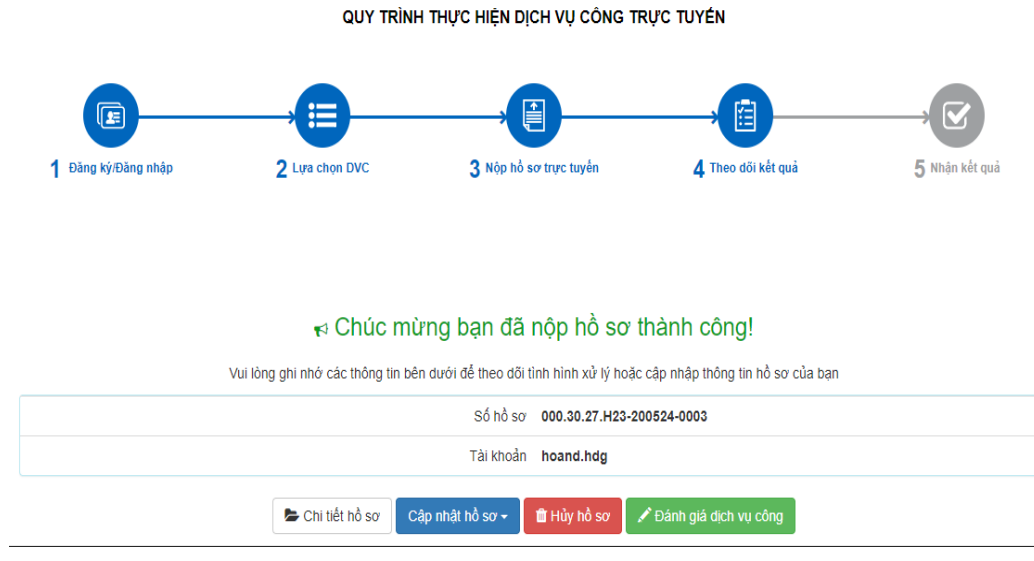

+ Tổ chức cá nhân có thể kiểm tra và lấy biên lai sau khi đã thanh toán bằng cách nhấn vào nút chi tiết hồ sơ sau khi hệ thống báo nộp hồ sơ thành công :

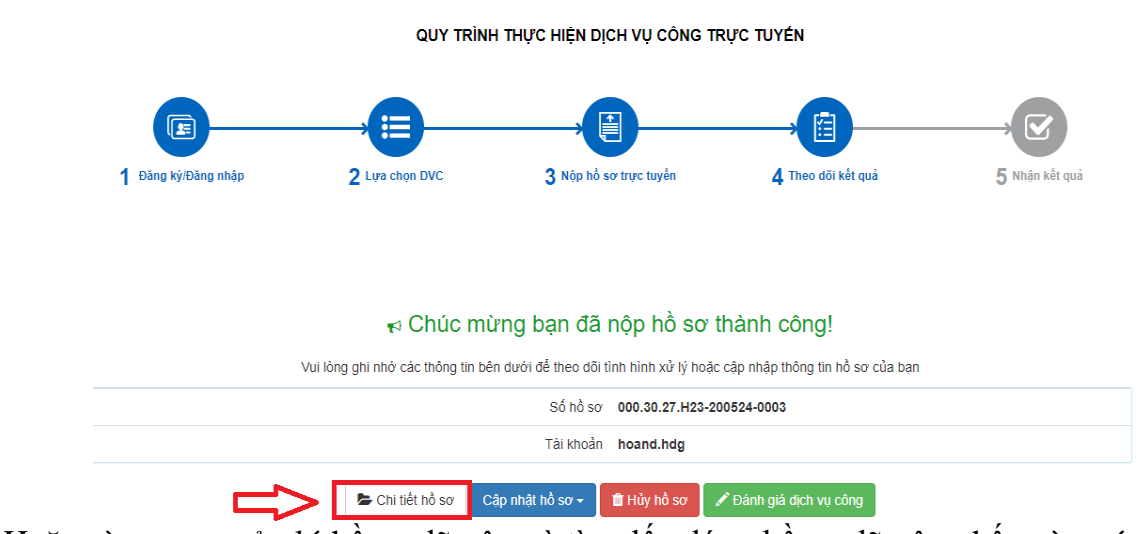

+ Hoặc vào mục quản lý hồ sơ đã nộp và tìm đến đúng hồ sơ đã nộp nhấn vào nút chi tiết:

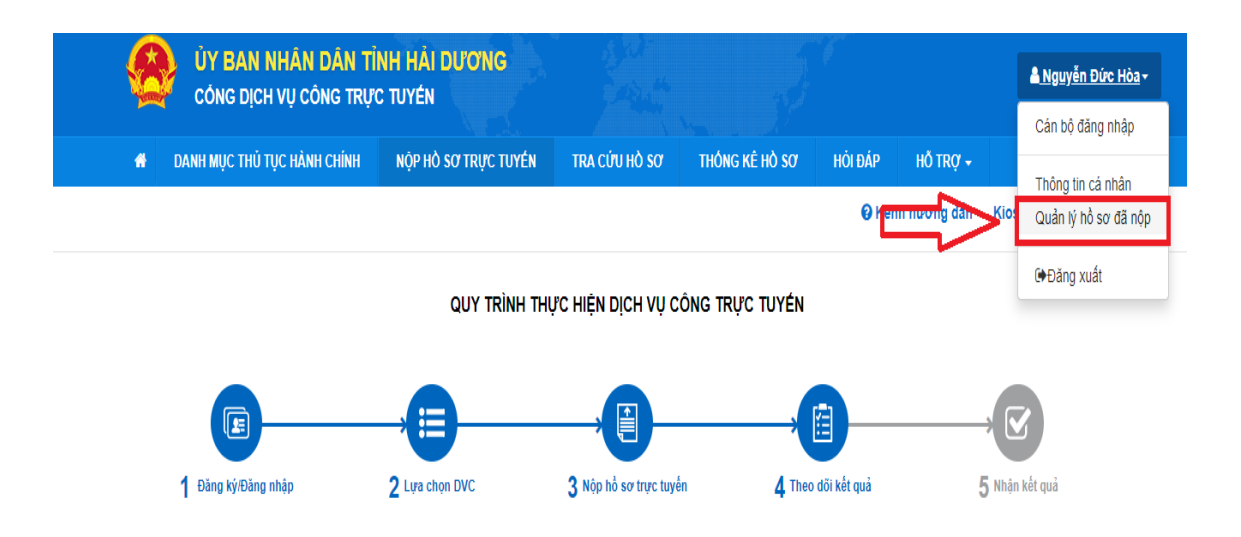

Chi tiết hồ sơ 000.30.27.H23-200524-0003

Mức độ 4 UTVOO1 Thủ tục đặng kứ khai cinh

## + Khi đã tìm đúng hồ sơ đã nộp và nhấn vào nút chi tiết

| Quản I            | lý tài khoản 🛛 🤇                                                                  | Quản lý hồ sơ đã nộp                                       | )                                                        |                                                   |                                                                 |                                                                                                    |                                                    |                                                   |
|-------------------|-----------------------------------------------------------------------------------|------------------------------------------------------------|----------------------------------------------------------|---------------------------------------------------|-----------------------------------------------------------------|----------------------------------------------------------------------------------------------------|----------------------------------------------------|---------------------------------------------------|
| Số hồ             | 50'                                                                               | Số                                                         | CMND người nộp                                           |                                                   | Tên người nộp                                                   | 1                                                                                                    | Lĩnh vực n                                         | ộp                                                |
| Nhậ               | p số hồ sơ                                                                        | 1                                                          | Nhập số CMND người                                       | nộp                                               | Nhập tên người nộp                                              |                                                                                                    | Chọn lî                                            | ǐnh vực                                           |
| Fìm tha           | ấy tổng số <b>50</b> hồ s                                                         | S0'                                                        |                                                          |                                                   |                                                                 |                                                                                                    |                                                    |                                                   |
| Fìm tha<br>#      | ấy tổng số <b>50</b> hồ s<br><b>Số hồ sơ</b>                                      | sơ<br>Thủ tục thực h                                       | iện                                                      | Người nộp                                         |                                                                 | Tình trạng hồ                                                                                                    | 50'                                                |                                                   |
| Tìm tha<br>#<br>1 | ấy tổng số 50 hồ s<br>Số hồ sơ<br>000.30.27.H23-<br>200524-0003                   | SO'<br>Thủ tục thực h<br>Mức độ 4 Thủ tụ                   | <b>iện</b><br>c đắng ký khai sinh                        | Người nộp<br>NGUYĚN Đ<br>- Ngày nộp:              | <b>ÚC HÒA</b> (141230888)<br>24/05/2020 15:50:43                | <b>Tình trạng hồ</b><br>Hồ sơ 000.30 <i>.</i><br>200524-0003 ở                                                                        | sơ<br>27.H23-<br>đang                              | 🕒 Chi tiết                                        |
| Tìm tha<br>#<br>1 | ấy tổng số 50 hồ :<br>Số hồ sơ<br>000.30.27.H23-<br>200524-0003                   | Sở<br>Thủ tục thực h<br>Mức độ 4 Thủ tự                    | <b>iện</b><br>c đăng ký khai sinh                        | Người nộp<br>NGUYĚN Đ<br>- Ngày nộp:              | <b>ức HÒA</b> (141230888)<br>24/05/2020 15:50:43                | Tình trạng hồ<br>Hồ sơ 000.30.1<br>200524-0003 c<br>chờ cán bộ kiế<br>tiếp nhận.                                                      | so <sup>o</sup><br>27.H23-<br>đang<br>ém tra       | Chi tiết 🖉 Cập nhật                               |
| Tìm tha<br>#<br>1 | áy tổng số 50 hồ :<br>Số hồ sơ<br>000.30.27.H23-<br>200524-0003                   | Sơ<br>Thủ tục thực h<br>Mice độ 4 Thủ tự                   | <b>iện</b><br>c đăng ký khai sinh                        | Người nộp<br>NGUYÊN Đ<br>- Ngày nộp:              | <b>ÚC HÒA</b> (141230888)<br>24/05/2020 15:50:43                | Tình trạng hồ<br>Hồ sơ 000.30.1<br>200524-0003 ở<br>chờ cán bộ kiế<br>tiếp nhận.                                                      | so<br>27.H23-<br>đang<br>śm tra                    | Chi tiết<br>Cở Cập nhật<br>Các                    |
| Tìm tha<br>#<br>1 | ấy tổng số 50 hồ :<br>Số hồ sơ<br>000.30.27.H23-<br>200524-0003<br>000.30.27.H23- | Sơ<br>Thủ tục thực h<br>Mức độ 4 Thủ tụ<br>Mức độ 4 Thủ tự | <b>iện</b><br>c đăng ký khai sinh<br>c đăng ký khai sinh | Người nộp<br>NGUYĚN Đ<br>- Ngày nộp:<br>Ngùy nộp: | ÚC HÒA (141230888)<br>24105/2020 15:50:43<br>ÚC HÒA (141230888) | Tình trạng hồ           Hồ sơ 000.30.1           200524-0003 ở           chờ cán bộ kiế           tiếp nhận.           Hồ sơ 000.30.1 | <b>50'</b><br>27.H23-<br>dang<br>im tra<br>27.H23- | Ch tiết<br>C Cập nhật<br>C Câp nhật<br>C Chi tiết |

Thông tin thanh thanh toán sẽ hiển thị như hình sau:

| ứ Thông tin khác                                                                     |          |                                       |          |  |  |  |  |
|--------------------------------------------------------------------------------------|----------|---------------------------------------|----------|--|--|--|--|
| D Lệ phí thanh toán cho cơ quan giải quyết Đơn vị tính: VNĐ                          |          |                                       |          |  |  |  |  |
| Loại lệ phí                                                                          | Số lượng | Mức lệ phí                            |          |  |  |  |  |
| Lệ phí thủ tục                                                                       | 4        | <del>20,000</del> <b>VNÐ ✓</b> Ðã tha | inh toán |  |  |  |  |
| Tổng cộng                                                                            |          | <del>20,000 VNĐ</del> ✔ Đã tha        | inh toán |  |  |  |  |
| Biên lai thanh toán payment platform<br>Láy Biên Lai Payment Platform<br>Nhá<br>thôy |          |                                       |          |  |  |  |  |
| Cập nhật hỗ sơ ▾ 📋 Hủy hỗ sơ                                                         |          |                                       |          |  |  |  |  |

+ Biên lai lấy về thành công sẽ hiển thị như sau:

Nhấn tiếp vào biên lai đã lấy về thành công để xem chi tiết :

| Т                | Cơ quan<br>NG CÔNG TY T<br>VNPT - N | T-Meo<br>thu:<br>RUYÈN THỨ<br>Iedia | BIÊN LAI THU THUÊ, PHÍ, LỆ PHÍ<br>VÀ THU PHẠT VI PHẠM HÀNH CHÍNH<br>NG | Nội dung theo Mẫu 03c<br>NĐ11/2020/NĐ-CP<br>Số: <b>0001616</b><br>Số seri:<br>Số biên lai: |
|------------------|-------------------------------------|-------------------------------------|------------------------------------------------------------------------|--------------------------------------------------------------------------------------------|
| Thu p            | hạt                                 |                                     | Nội dung nộp phạt:                                                     |                                                                                            |
| Thu p            | hí, lệ phí                          | V                                   | Tên loại phí lệ phí: Đăng ký khai sinh                                 |                                                                                            |
| Thu ti           | huế                                 |                                     |                                                                        |                                                                                            |
| lgười            | nộp: NGUYĔI                         | N ĐỨC HÒ                            | A MST/CCCD/HC:                                                         | 141230888                                                                                  |
| D <b>i</b> a chi | : 47/23 Ngọc I                      | Uyên, Phườ                          | ưng Ngọc Châu, Thành phố Hải Dương, Tỉnh Hải Dương                     |                                                                                            |
| Quận/H           | luyện: Thành                        | phố Hải Dư                          | rong Tinh/TP: Tình Hải Dương                                           |                                                                                            |
| 'heo q           | juyết định/Th                       | ông báo sé                          | <b>5</b> :                                                             |                                                                                            |
| lgày:            |                                     |                                     | Của: UBND Huyện Bình Giang                                             |                                                                                            |
| )ơn vị           | nhận tiền: Nạ                       | guyễn Đức                           | Hòa                                                                    |                                                                                            |
| STT              |                                     | Nội du                              | ng các khoản nộp NS/mã định danh hồ sơ (ID)                            | Số tiền (VND)                                                                              |
| 1                | Lệ phí thủ tục/0                    | 00.30.27.H2                         | 3-200524-0003                                                          | 20.000                                                                                     |
| ồng cặ           | òng:                                |                                     |                                                                        | 20.000                                                                                     |
| ồng số           | ố tiền ghi bằng                     | chữ: Hai                            | mươi nghìn đồng                                                        |                                                                                            |
| linh th          | ức thanh toán:                      | Thanh to                            | án trực tuyến                                                          |                                                                                            |
|                  |                                     |                                     | Ngày <b>24</b> thá:<br>Ngườ<br>Kỹ, gh                                  | ng <b>05</b> năm <b>2020</b><br>i thu tiền<br>i rõ họ, tên                                 |
|                  |                                     |                                     | Ký bởi: VNPT_TEST<br>Ký ngày: 24/05/2020                               |                                                                                            |

# 4. Cập nhật, bổ sung thông tin hồ sơ đã nộp:

- Trường hợp cần cập nhật:
- + Hồ sơ đã tạo nhưng cán bộ các đơn vị chưa tiếp nhận.
- + Hồ sơ đã được cán bộ kiểm tra và yêu cầu bổ sung thông tin.
- + Hồ sơ đang trong quá trình thụ lý và yêu cầu bổ sung thông tin.
- Cách thực hiện:

+ Bước 1: Tra cứu hồ sơ theo số hồ sơ: Điền số hồ sơ vào ô số hồ sơ, sau đó nhấn nút [Tìm kiếm]:

| DANH MỤC THỦ TỤC HÀNH CHÍNH    | NỘP HỎ SƠ TRỰC TUYẾN   | ΤΓΑ CỨU HỎ SƠ    | THÓNG KÊ HỎ SƠ | HỎI ĐÁP H                    | ið trợ 🗸                             |            |
|--------------------------------|------------------------|------------------|----------------|------------------------------|--------------------------------------|------------|
|                                |                        |                  |                | 😧 Kênh hu                    | rớng dẫn Kiosk                       | Cơ quan 🕤  |
|                                |                        |                  |                |                              |                                      |            |
|                                | ΤRΑ CỨU Τ              | HÔNG TIN HỒ SƠ   | TRỰC TUYẾN     |                              |                                      |            |
| ra cứu hồ sơ bằng tin nhắn S   | SMS                    |                  |                | Tra cứu hồ sơ trự            | rc tuyến                             |            |
| oạn tin nhắn theo cú pháp TTHC | gửi về tổng đài 8188   |                  |                |                              |                                      |            |
|                                |                        |                  |                | BÙI THỊ THANH                | 000.44.20.H23-20                     | 00523-0004 |
| ra cứu hồ sơ trực tuyên        |                        |                  |                | VĂN THỊ HOAN                 | 000.44.20.H23-20                     | 0523-0003  |
|                                |                        |                  |                | NGUYĚN THỊ HẢI               | 000.44.20.H23-20                     | 0523-0002  |
| Số hồ sơ                       | Số CMND người nộp      | Tên công dân nộp |                | PHẠM VĂN HƯNG                | 000.44.20.H23-20                     | 0523-0001  |
|                                |                        |                  |                |                              |                                      |            |
| 000.30.27.H23-200524-000;      | Nhập số CMND người nộp | Nhập tên công dâ | n nộp          | NGUYẾN VĂN LỰC               | 000.45.20.H23-20                     | 0523-0001  |
| 000.30.27.H23-200524-000;      | Nhập số CMND người nộp | Nhập tên công dâ | n nộp          | NGUYỄN VĂN LỰC<br>VŨ THỊ ĐÀN | 000.45.20.H23-20<br>000.47.20.H23-20 | 00523-0001 |

+ Bước 2: Tại hồ sơ đã tra cứu được, nhấn nút [Cập nhật]:

+

Tìm thấy tổng số 1 hồ sơ

| # | Số hồ sơ                                      | Thủ tục thực hiện                    | Người nộp                                                            | Tình trạng hồ sơ                                                                                  |
|---|-----------------------------------------------|--------------------------------------|----------------------------------------------------------------------|---------------------------------------------------------------------------------------------------|
| 1 | 000.30.27.H23-<br>200524-0003<br>(Nộp online) | - Về việc: Thủ tực đăng ký khai sinh | <b>NGUYĚN ĐỨC HÒA</b> (141230888)<br>- Ngày nộp: 24/05/2020 15:50:43 | Hồ sơ 000.30.27.H23-200524-0003 đang<br>chờ cán bộ kiểm tra tiếp nhận Câp nhật<br>Cập nhật<br>Xóa |
|   | ,                                             | Т                                    | rang đầu « 1 » Trang cuối                                            | ,                                                                                                 |

+ Bước 3: Tiến hành chỉnh sửa thông tin theo yêu cầu. Điền mã xác nhận và nộp lại hồ sơ.

| Bản chính Giấy chứng sinh; tru<br>cam đoan về việc sinh      | g hợp không có Giấy chứng sinh thì nộp văn bản của người làm chứng xác nhận về việc sinh; nếu không có người làm chứng thì phải có gi | ây    |
|--------------------------------------------------------------|----------------------------------------------------------------------------------------------------|-------|
| Số bản                                                       | 1                                                                                                    |       |
| Tệp tin                                                      | (Không có tệp tin nào được tải lên)                                                                                                   |       |
| rc> Thông tin khác<br>Giấy từ khác                           |                                                                                                    |       |
|                                                              | + - Chon tếp                                                                                                    |       |
|                                                              | + - Chọn têp                                                                                                    |       |
|                                                              | + - Chọn tệp                                                                                                    |       |
| Mã xác nhận (*)<br>vœuxa<br>V Tôi xin chịu trách nhiệm trước | áp luật về lời khai trên                                                                                                    |       |
| ← Quay lại                                                   | 🔁 Low-Sor 🗘 🖒 Nôp I                                                                                                    | hồ sơ |